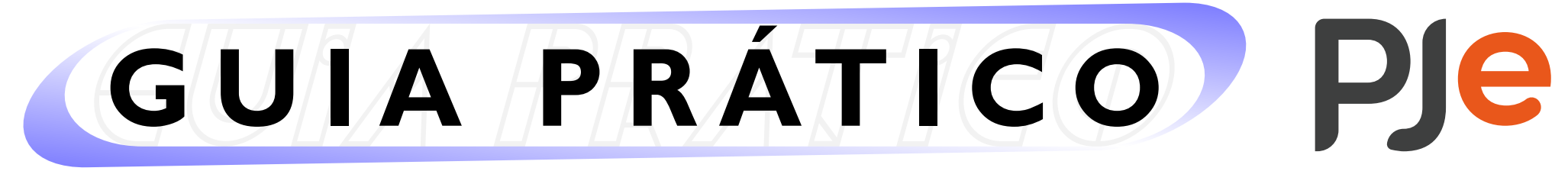

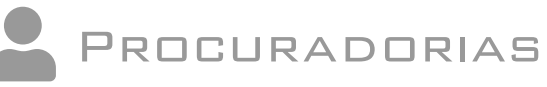

## Acessando o sistema PJe como Procurador(a)

## **ATENÇÃO!**

Caso o(a) Procurador(a) recém cadastrado(a) possua também perfil de "Advogado", poderá, **se for o caso**, manter os dois perfis de acesso.

Assim, ao acessar o sistema PJe (de 1º ou de 2º grau), para trocar de perfil bastará clicar sobre o seu nome no canto superior direito da tela e selecionar o perfil desejado. Seu painel alterará automaticamente de acordo com o perfil selecionado. Se necessário, há um campo de pesquisa para facilitar a localização do perfil.

Advogado

Digite para filtrar perfis.

Habilitar seleção de perfil favorito

(

Advogado

Nesta mesma área, será possível "Habilitar a seleção de perfil favorito" e favoritar um desses perfis clicando em sua estrela cinza. O perfil favorito será sinalizado por uma estrela amarela. Ao acessar o PJe, o usuário será direcionado ao seu perfil favorito.

Procuradoria -

Procurador

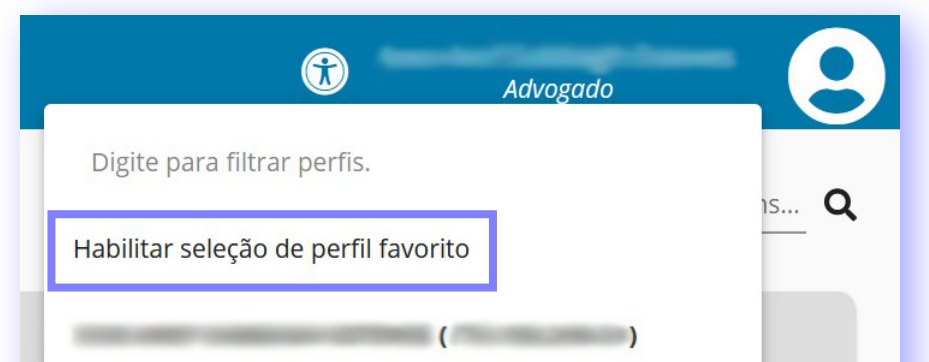

| Advogado       |  |
|----------------|--|
| Procuradoria - |  |
| Procurador     |  |

| IS Q                  |
|-----------------------|
|                       |
| ăo de perfil favorito |
| ()                    |
| ,                     |
|                       |
| or                    |
|                       |

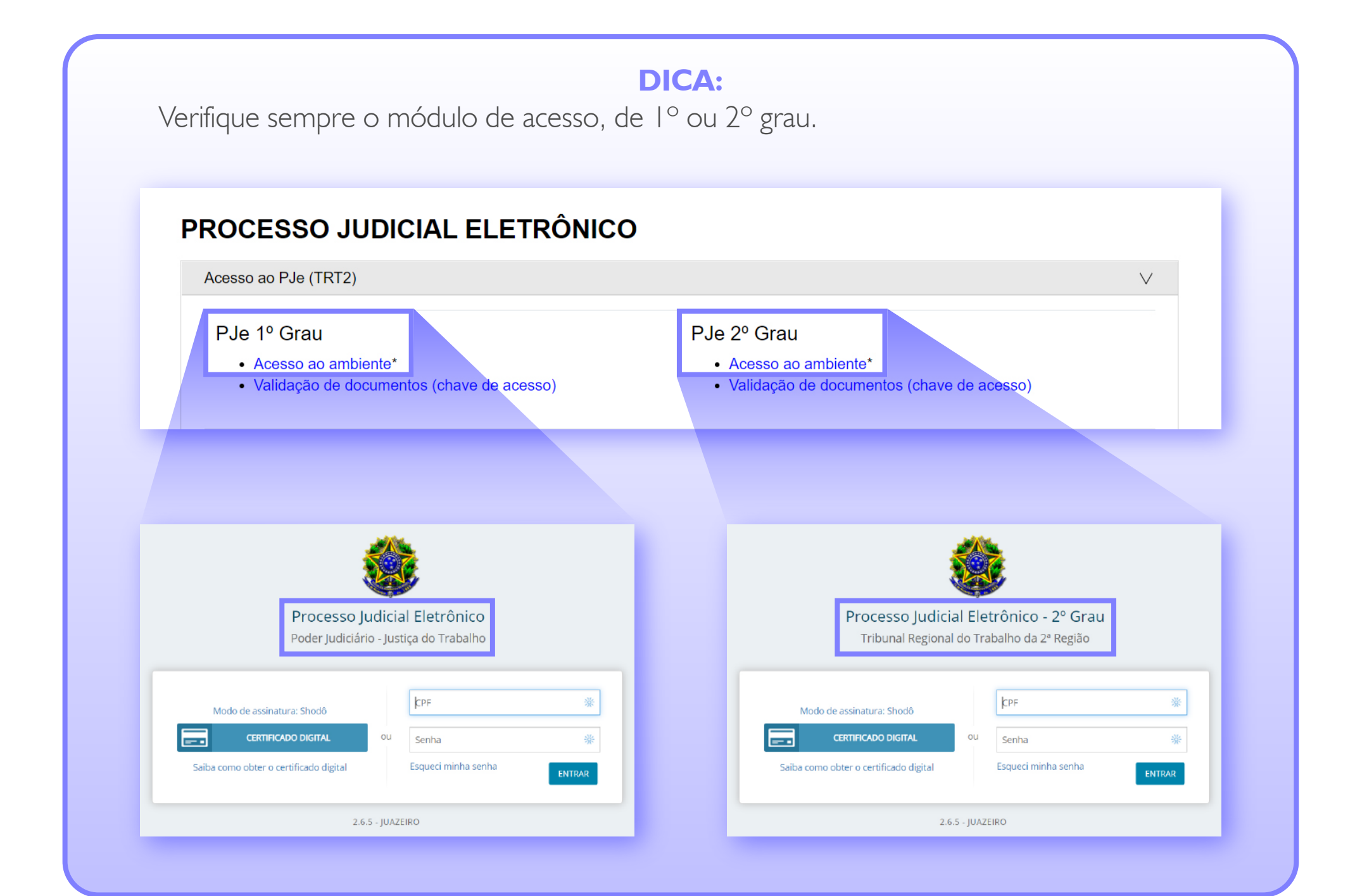

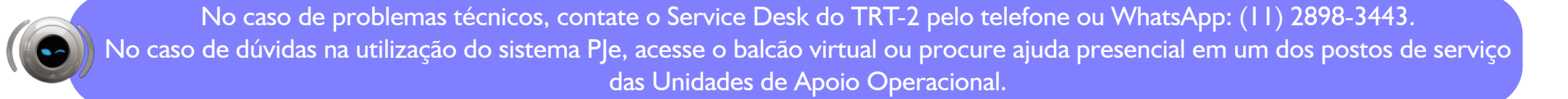

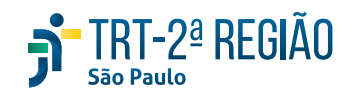

O Guia Prático - Procuradorias é elaborado pela Coordenadoria de Apoio à Utilização dos Sistemas Judiciais Eletrônicos. Edição disponibilizada em 07/11/2024. Atualizado na versão 2.11.4 do sistema PJe.

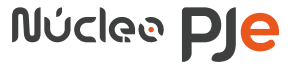